## How to add/update CREDIT CARD for Autopay

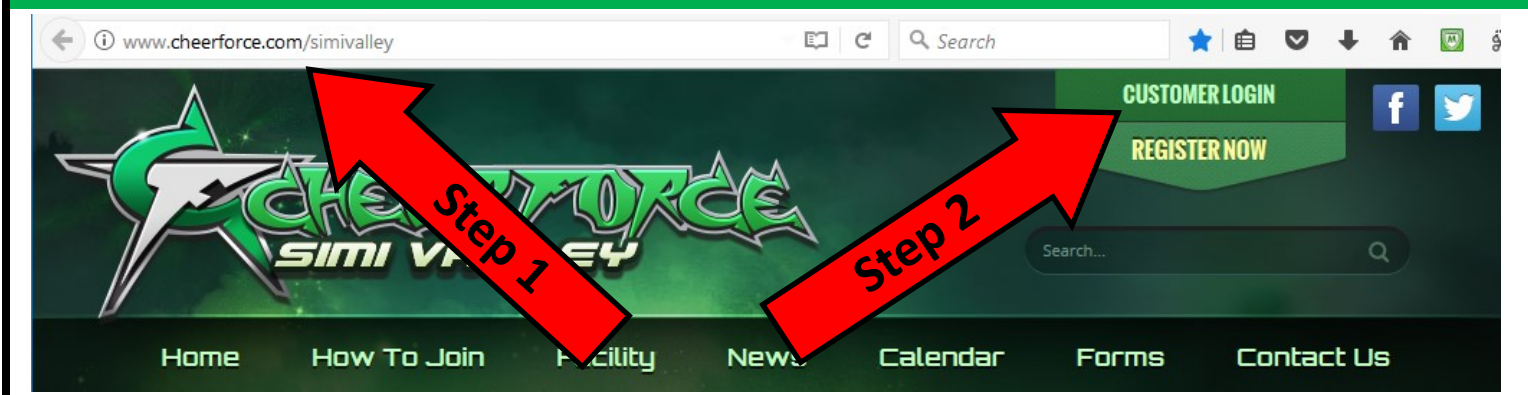

Already have an account with us?

Please sign in!

.....

Login

Forgot Password?

shawn@cheerforce.com

Email

Password

## How to add / update your saved credit card:

- 1) Go to www.CheerForce.com/SimiValley
- 2) Click CUSTOMER LOGIN
- 3) Enter your username & password
- 4) Click MANAGE PAYMENT OPTIONS
- 5) Choose CREDIT / DEBIT CARD
- 6) Enter credit card info

## **Payment Information**

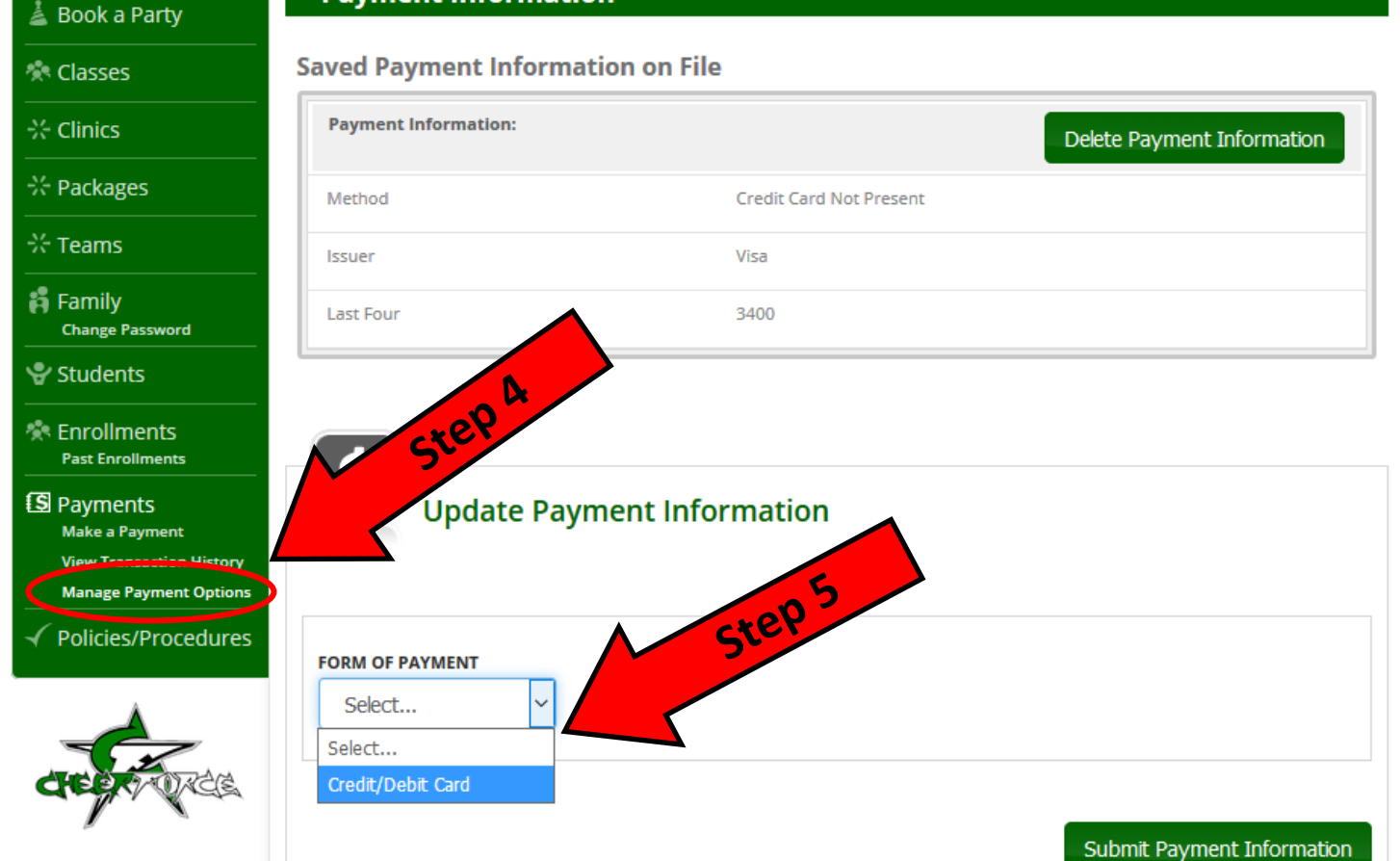

Step 3